# **Navigation Window**

The first tab in the navigation screen displays the buttons for the company diary, service register and back up data file.

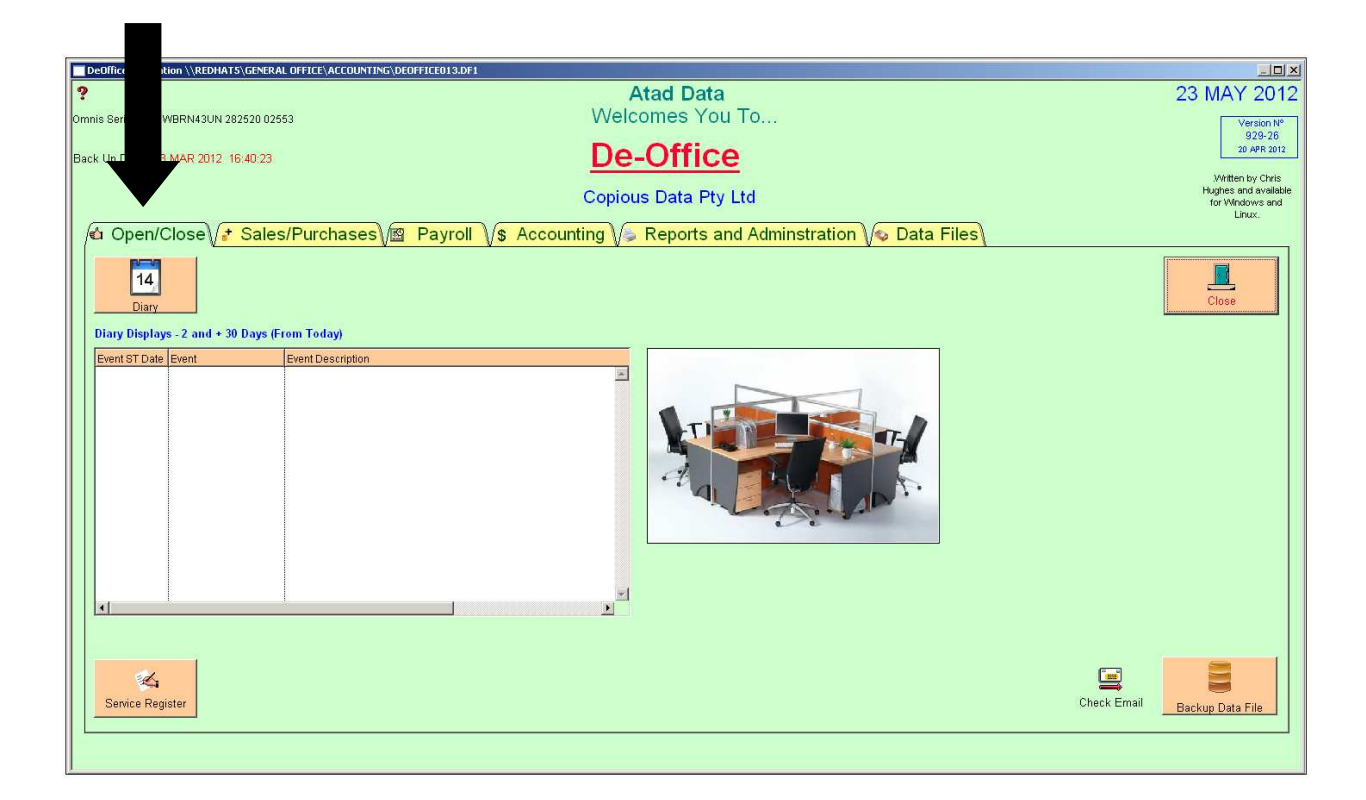

### **Diary Module**

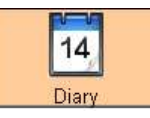

The diary allows the user to record and keep track of events occurring in the workplace. The records can be viewed by anyone in the office and can also be published to the website allowing a view from anywhere in the world.

When the "diary" icon above is selected the following screen will appear.

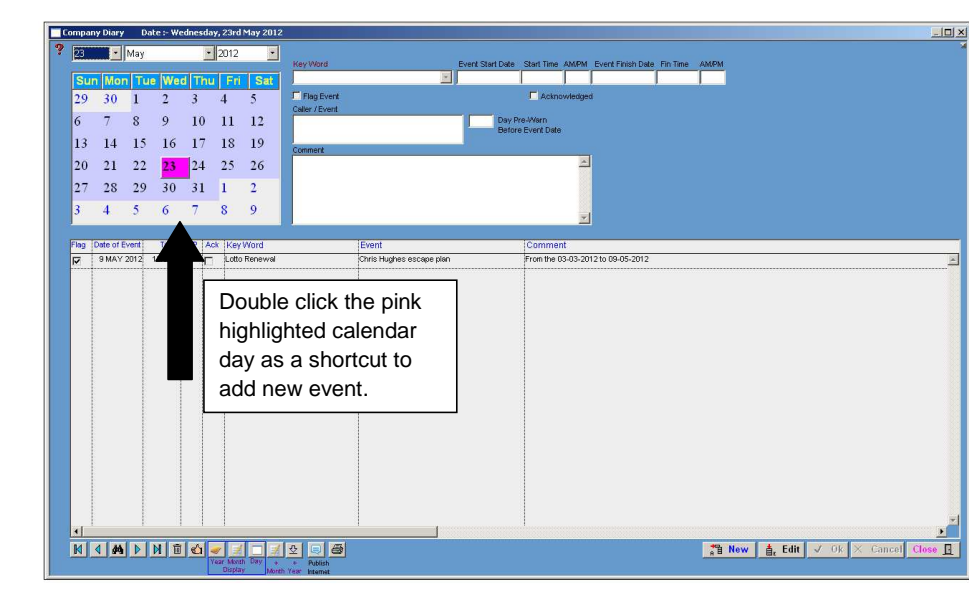

#### How to Use

Click the new button or double click the pink highlighted calendar day. Tab between the fields entering the relevant data. To have the entry shown immediately after opening De Office click the flag event box. You can also choose how many days before the event, the reminder appears in the diary. Tick the acknowledged box to cancel the pre-warn notification.

Note: Time is in 24 hour time. E.g. 2:30pm would be 14:30.

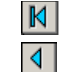

Finds the first entry in the diary

Steps the record back to previous entry

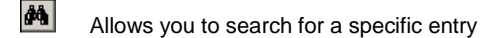

Atad Data-Files Module

De Office-Manual 2012

Page 6 of 130

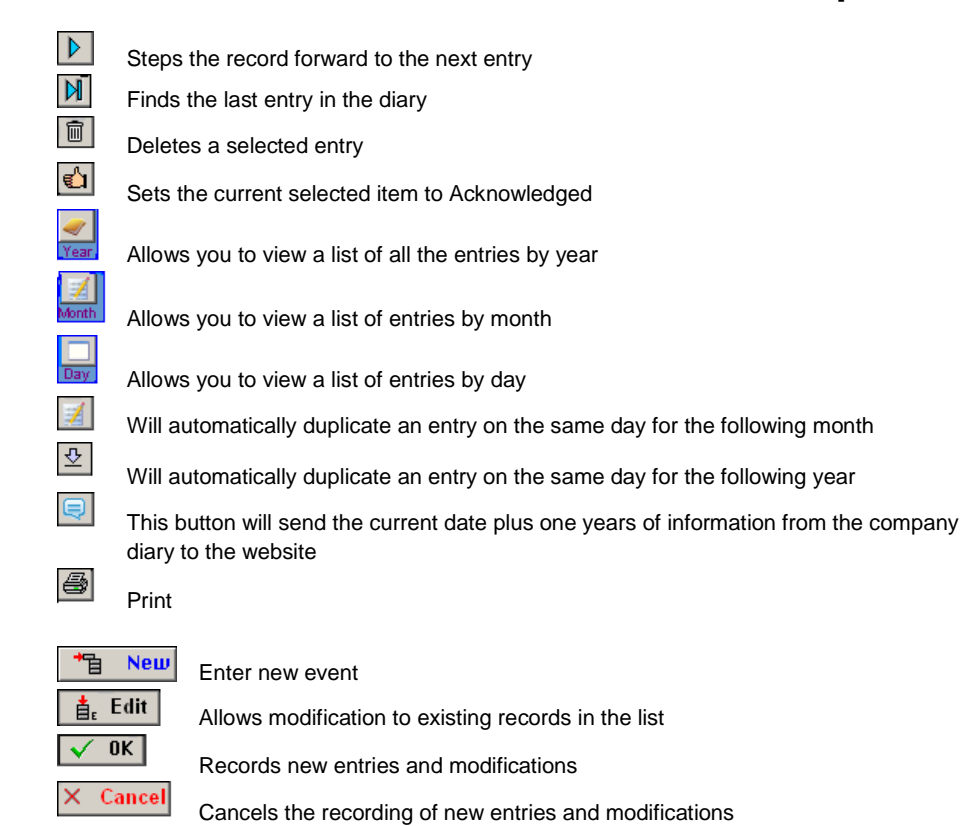

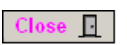

Exit the diary

Atad Data-Files Module

De Office-Manual 2012

Page 7 of 130

## **Service Register**

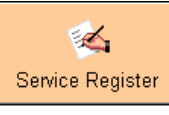

The purpose of this window is to display records of service calls regarding equipment/software issues. It records who rang, who answered, when it happened, what the problem was and if it was solved.

| Service     | Calls                                   |                                  |               |                  |      |                              |
|-------------|-----------------------------------------|----------------------------------|---------------|------------------|------|------------------------------|
| 🏆 Vear :    | 2012 Month :                            | - May 🗾                          |               | Date Modified :- |      | Call Number :-               |
| Phone Numb  | er Caller Name                          | (Right Click to Names) Company N | ame           |                  | Date | Time of Call AM/PM           |
| RSerialNumb | er                                      | Equipment - Software             | Call Taken by |                  |      |                              |
|             |                                         |                                  |               |                  |      | Problem solved               |
| Problem     |                                         |                                  |               |                  |      | F Problem on going.          |
|             |                                         |                                  |               |                  |      | User Error.                  |
|             |                                         |                                  | *             |                  |      | Software Error.              |
| Comments    |                                         |                                  | 100           |                  |      | Library file Error           |
|             |                                         |                                  | <u> </u>      |                  |      | Responded back to customer.  |
|             |                                         |                                  | -             |                  |      | <u></u>                      |
| Details     |                                         |                                  | Action Req    | uired            |      |                              |
|             |                                         |                                  | *             |                  |      | ×                            |
|             |                                         |                                  | -             |                  |      |                              |
|             | - 10 - 10 - 10 - 10 - 10 - 10 - 10 - 10 | 10                               |               |                  |      | <u> </u>                     |
| Date        | Caller Name                             | Company Name                     | Phone No      | Problem          |      | Deta                         |
|             |                                         |                                  |               |                  |      |                              |
|             |                                         |                                  |               |                  |      |                              |
|             |                                         |                                  |               |                  |      |                              |
|             |                                         |                                  |               |                  |      |                              |
|             |                                         |                                  |               |                  |      |                              |
|             |                                         |                                  |               |                  |      |                              |
|             |                                         |                                  |               |                  |      |                              |
|             |                                         |                                  |               |                  |      |                              |
|             |                                         |                                  |               |                  |      |                              |
|             |                                         |                                  |               |                  |      |                              |
|             |                                         |                                  |               |                  |      |                              |
|             |                                         |                                  |               |                  |      |                              |
|             |                                         |                                  |               |                  |      |                              |
|             |                                         |                                  |               |                  |      |                              |
|             |                                         |                                  |               |                  |      | ×                            |
| 1           | *                                       |                                  | <u> </u>      | •                |      |                              |
| <b>B N</b>  |                                         | 8                                |               |                  | New  | 📩 Edit 🗸 Ok 🗙 Cancel 👖 Close |
|             |                                         |                                  |               |                  |      |                              |

#### How to Use

To enter a new service call click the new button and enter the relevant information in the fields. Hit ok and the new entry is recorded. If all information is entered into the fields then the record will show who called, who took the call, what the problem was and how it was fixed etc. That way if the problem arises again the person taking the call can simply look up the record of the previous call and see the information about the issue. To edit an entry hit the edit button and change the relevant information then click ok.

Atad Data-Files Module

De Office-Manual 2012

Page 8 of 130

|                       | Finds the first entry in the diary         |                                                        |  |  |  |
|-----------------------|--------------------------------------------|--------------------------------------------------------|--|--|--|
| ◀                     | Steps the record back to previous entry    |                                                        |  |  |  |
| <b>#</b> \$           | Allows you to search for a specific entry  |                                                        |  |  |  |
|                       | Steps the record forward to the next entry |                                                        |  |  |  |
| M                     | Finds the last entry in the diary          |                                                        |  |  |  |
|                       | Deletes a selected entry                   |                                                        |  |  |  |
| 9                     | Print                                      |                                                        |  |  |  |
| *1                    | New                                        | Enter new event                                        |  |  |  |
| t. Ε                  | dit                                        | Allows modification to existing records in the list    |  |  |  |
| <ul><li>✓ 0</li></ul> | К                                          | Records new entries and modifications                  |  |  |  |
| × Ca                  | nncel                                      | Cancels the recording of new entries and modifications |  |  |  |
| Close                 |                                            | Exit the diary                                         |  |  |  |

Note: The Service Register button can also be found in the Data Files tab of the Navigation Window.

Atad Data-Files Module

De Office-Manual 2012

Page 9 of 130

# **Back Up Data Files**

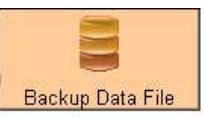

There has to be only one user when a backup is done. You will be advised if there is more than one user. The process copies the entire active data file to a predetermined location (See Window "Company Details" tab 3 "File locations and Path Names").

Atad Data-Files Module

De Office-Manual 2012

Page 10 of 130